#### Performance Reviews: Accessing Your Completed Reviews

# ACCESSING YOUR COMPLETED PERFORMANCE REVIEW

Once your performance review has been **completed**, you can access and view it at any time in Workday.

- 1. Select the Profile icon on the top right of your screen.
- 2. Select View Profile.

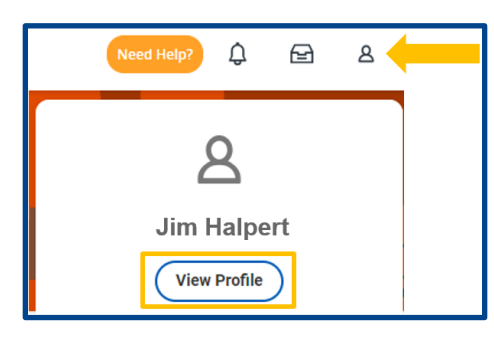

- 3. Select **Performance** from the blue menu on the left.
- 4. Select Performance Reviews from the tab on the top.

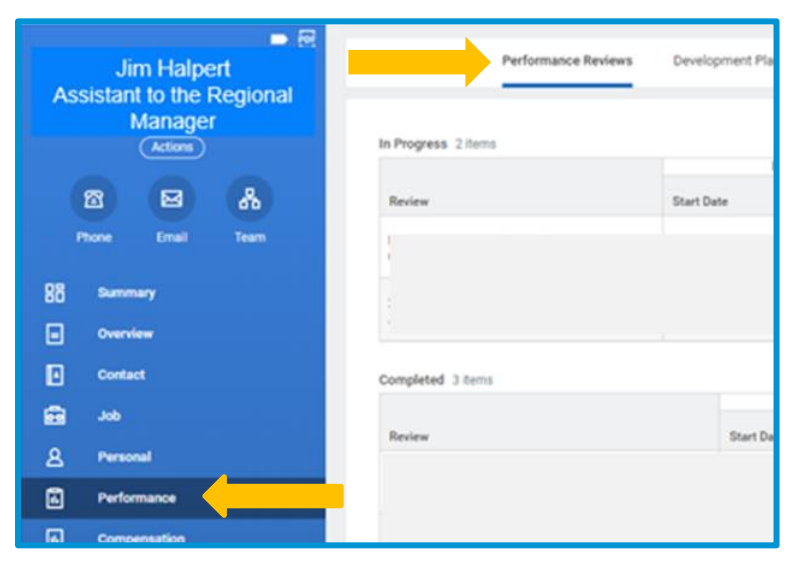

- 5. There will two sections in the Performance Review tab:
  - a. In Progress: this includes open reviews currently in the performance review process. It displays the Review Period, Status (step in the process) and Awaiting (person the performance review is currently with).
  - b. Completed: includes any reviews that are completed and have been shared and discussed with the employee. It displays the **Review Period** and **Manager Rating** for each review.

|                                                           | Review Period |            |               |            |                                                       |                         |               |
|-----------------------------------------------------------|---------------|------------|---------------|------------|-------------------------------------------------------|-------------------------|---------------|
| Review S                                                  |               | e          | End Date      |            | Status                                                |                         | Awaiting      |
| Performance Review (Leader) - 2023: 01/01,<br>Jim Halbert |               | 23         | 12/31/2023    |            | Complete Manager Evaluation for Performance<br>Review |                         | Michael Scott |
| ompleted 3 items                                          |               |            |               |            |                                                       |                         |               |
|                                                           |               |            | Review Period |            |                                                       |                         |               |
| Review                                                    |               | Start Date |               | End Date   |                                                       | Manager Rating          |               |
| 2022 Performance Review - Employee/Provider:              |               | 01/01/2022 |               | 12/31/2022 |                                                       | Exceptional Performance |               |
| Jim Halbert                                               |               |            |               |            |                                                       |                         |               |
| 2021 Annual Performance Review - Employee/Provider:       |               | 09/01/2020 |               | 07/31/2021 |                                                       | 3- Exceptional Talent   |               |
| Jim Halbert                                               |               |            |               |            |                                                       |                         |               |

 From the Completed section, you can View your performance review on your screen, or you can Create a PDF and print and/or save it outside of Workday by using the buttons to the right of each performance review.

View Create New PDF

## Geisinger

### Performance Reviews: Accessing Your Completed Reviews

**7.** Once the PDF copy is ready, it will display in the Notifications section of Workday at the top of your screen.

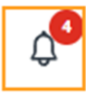

## Geisinger